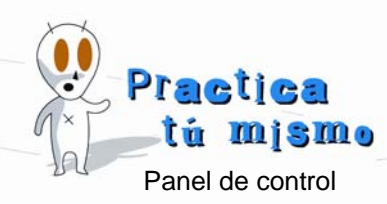

## CAMBIAR LOS ELEMENTOS DE LA PANTALLA

 Haz clic con el botón derecho del ratón en el fondo del escritorio y pincha en la opción Propiedades.

| Organizar iconos<br>Actualizar                   |        | ۲ |
|--------------------------------------------------|--------|---|
| Pegar<br>Pegar acceso directo<br>Deshacer Copiar | Ctrl+Z |   |
| Nuevo                                            |        | ۲ |
| Propiedades                                      |        |   |

• Entra en la pestaña **Apariencia**. Pincha en la flechita de la lista que se llama **Ventanas y botones** y selecciona la opción **Windows estilo clásico**.

| ⊻entanas y botones:    |   |
|------------------------|---|
| Windows estilo clásico | ~ |
| Estilo de Windows XP   |   |
| Windows estilo clásico |   |

• En la lista **Combinación de colores**, escoge la combinación **Desierto**.

| Alto contraste #1<br>Alto contraste #2<br>Azul marino (color de alta densidad)<br>Berenjena<br>Blanco en alto contraste<br>Calabaza<br>Ciruela (color de alta densidad)                                                            |
|----------------------------------------------------------------------------------------------------|
| Desierto                                                                                                    |
| Dra Iluvioso<br>Estándar de Windows<br>Jarabe de arce<br>Ladrillo<br>Lila<br>Negro en alto contraste<br>Pícea<br>Pizarra<br>Rojo, blanco y azul (VGA)<br>Rosa<br>Tormenta (VGA)<br>Trigo<br>Verde azulado (VGA)<br>Windows clásico |
| Desierto 😽                                                                                                    |

• ¿Ves el aspecto que tendrá Windows?

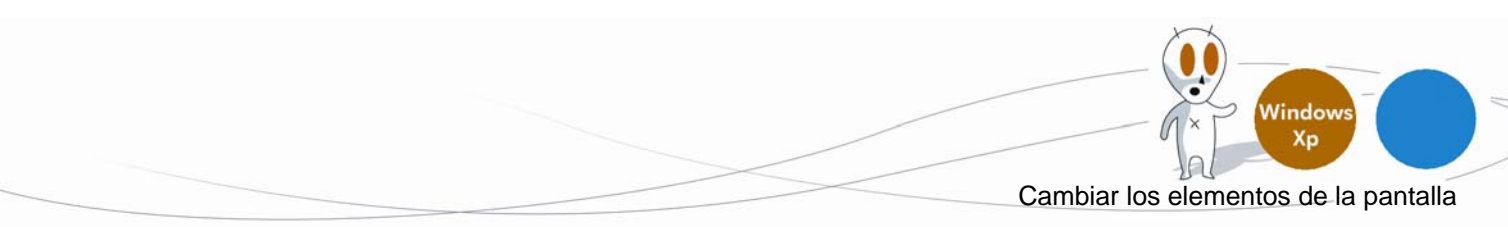

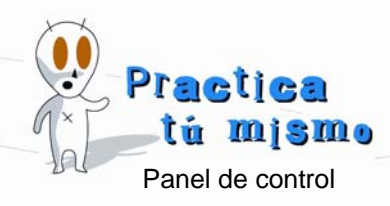

- Prueba con varias combinaciones y pulsa el botón Aceptar.
- Vuelve a cambiar el aspecto de los elementos de **Windows** para ponerlo como estaba antes.

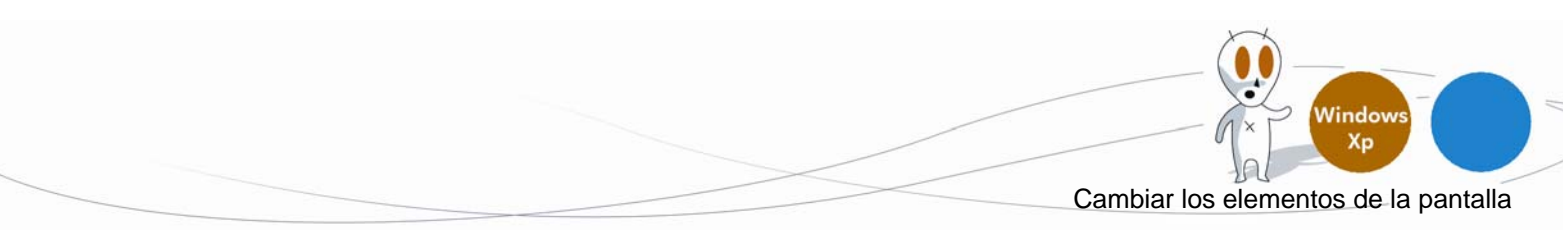